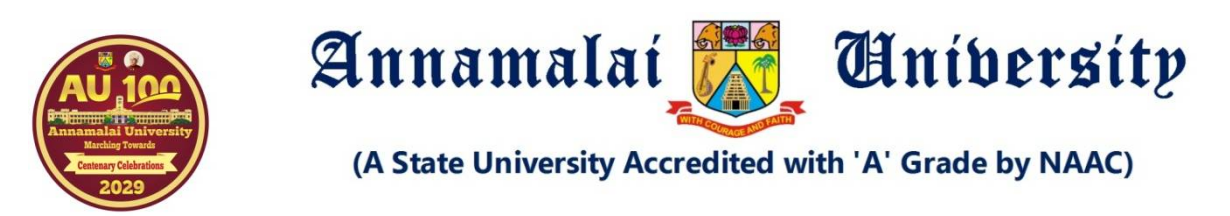

## Procedure and Step by Step Guide for Online Application for all Programmes

The Application for admissions to the various programmes for the year 2023 – 24 will be through the online mode. This document gives a detailed step by step procedure to apply online.

The online application has to be done through the Annamalai University website

Enter into the website https://annamalaiuniversity.ac.in

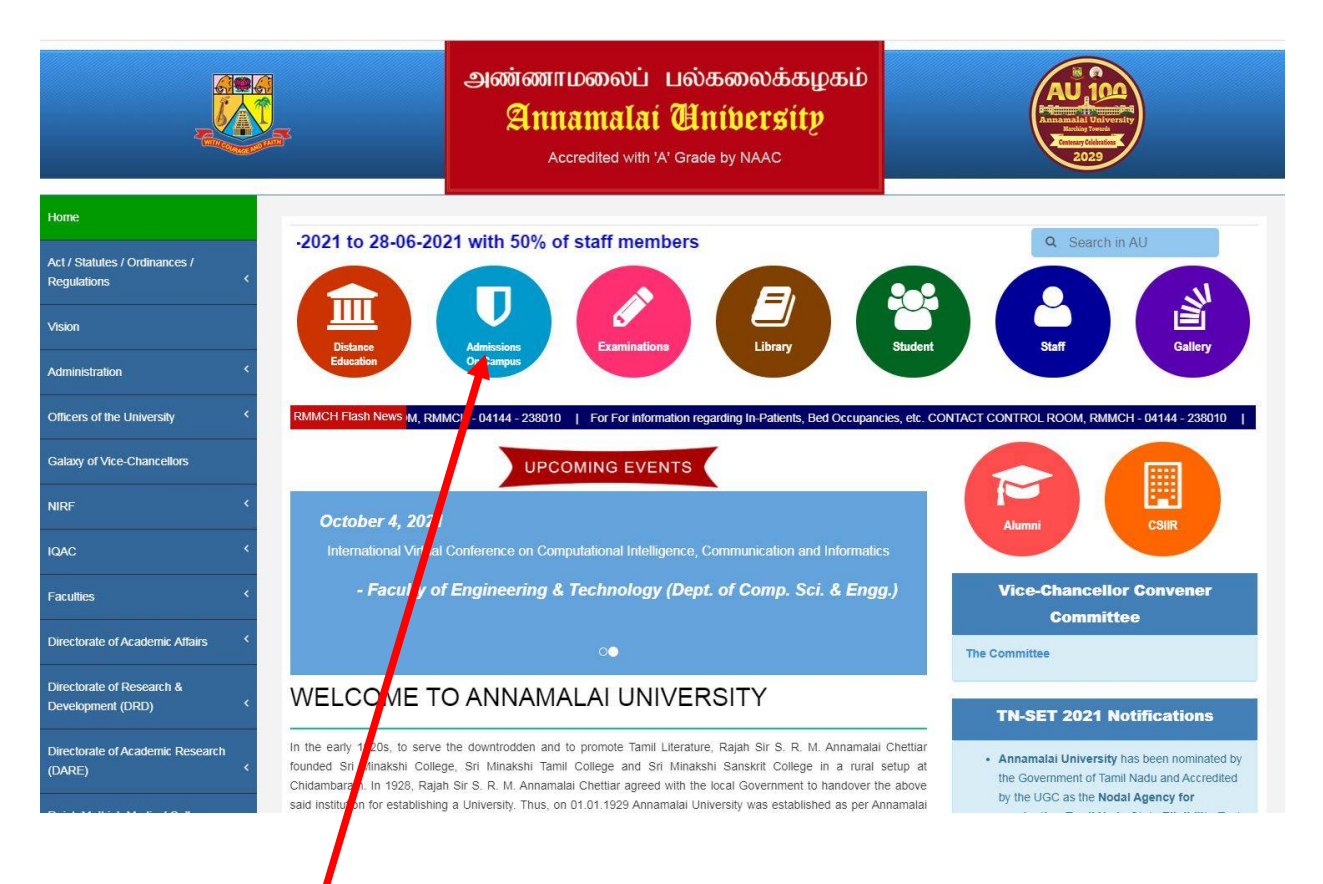

Click on to the Admissions On-Campus Portal; this will take you to the following page :

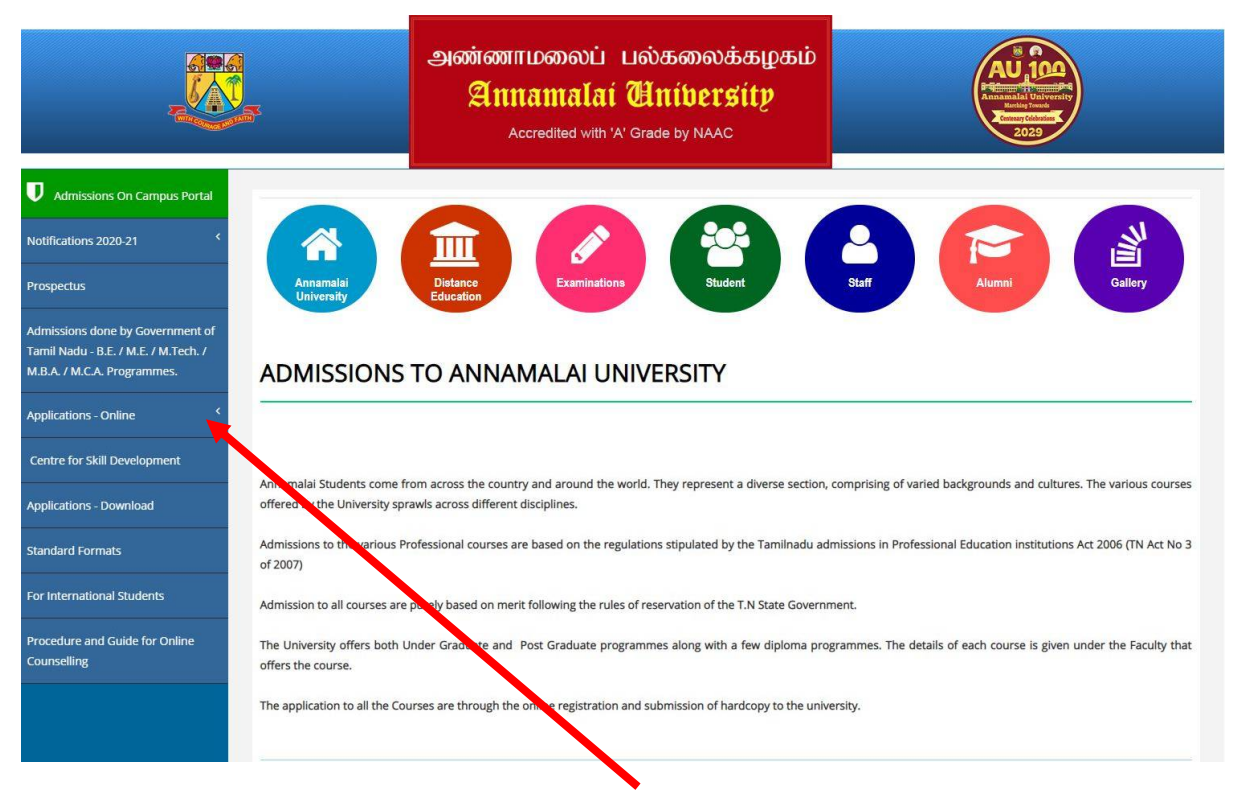

On the left menu clicking on the tab **"Application - Online**" leads to the following dropdown of menu

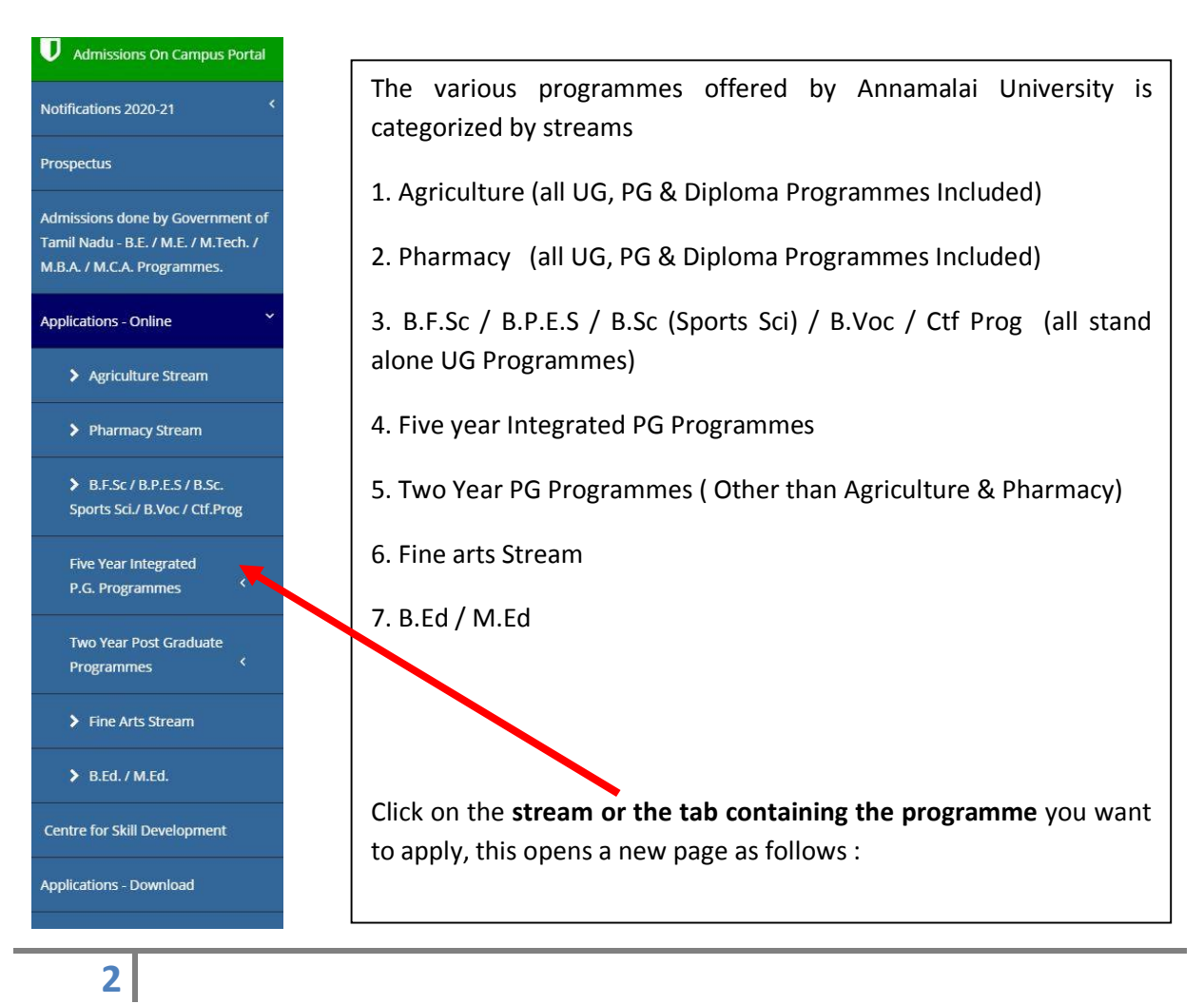

|                                                                                                    | அண்ணாமலை<br>கியாகாக<br>Accredited v                                                                                                    | الله المنهمين المنهجة المنهجة الم<br>المنهجة المنهجة المنهجة المنهجة المنهجة المنهجة المنهجة المنهجة المنهجة المنهجة المنهجة المنهجة المنهجة المنهجة المنهجة المن<br>المنهجة المنهجة المنهجة المنهجة المنهجة المنهجة المنهجية المنهجية المنهجية المنهجة المنهجة المنهجية المنهجية المنهجية المنهجية المنهجية المنهجية المنهجية المنهجية المنهجة المنهجة المنهجة المنهجة المنهجة المنهجة المنهجة المنهجة المنهجة المنهجة المنهجة المنهجة المنهجة المنهجة المنهجة المن<br>المنهجة المنهجة المنهجة المنهجة المنهجة المنهجة المنهجة المنهجة المنهجة المنهجة المنهجة المنهجة المنهجة المنهجة المنهجة المن<br>منهجة المنهجية المنهجية المنهجية المنهجية المنهجة المنهجية المنة الممجة المنهجة المنهجة المنهجة المنهجة المنهجة المنهجة ا |
|----------------------------------------------------------------------------------------------------|----------------------------------------------------------------------------------------------------|----------------------------------------------------------------------------------------------------|
| Admissions On Campus Portal                                                                                                    |                                                                                                    |                                                                                                    |
| vtifications 2020-21                                                                                                    |                                                                                                    | ADMISSION 2021-22                                                                                                    |
| ospectus                                                                                                    |                                                                                                    | AGRICULTURE STREAM                                                                                                    |
| missions done by Government of                                                                                                    | Prospectus                                                                                                    |                                                                                                    |
| mil Nadu - B.E. / M.E. / M.Tech. /<br>B.A. / M.C.A. Programmer                                                                                                    | Sc. (Hons.) in Agriculture / B.Sc. (Hons.) in Agriculture (Se                                                                                                    | (f Supporting)                                                                                                    |
| or reaction of the second second seco | 8.Sc. (Hons.) in Horticulture                                                                                                    |                                                                                                    |
| plications - Online <                                                                                                    | M.Sc Agriculture / M.scHorticulture / M.B.A. Agri. Busine                                                                                                    | 55                                                                                                    |
| entre for Skill Development                                                                                                    | Diploma in Agriculture / Horticulture                                                                                                    |                                                                                                    |
| plications - Download                                                                                                    | not transferable to any other Programmes. Candidates have                                                                                                    | ve to apply seperately for B.Sc. (Hons.) in Agriculture & B.Sc. (Hons.) in Agriculture (Self Supporting)                                                                                                    |
| andard Formats                                                                                                    | Apply seperately for M.Sc. in Agriculture & M.Sc. in Agricult<br>Agribusiness (Self Supporting) Programmes.<br>பி.எஸ்.சி. (ஹானர்ஸ்) அக்ரி / பி.எஸ்.சி. (ஹானர்ஸ்<br>வின்னப்பிக்க வேண்டும்.                                                                                                    | ure (Self Supporting) / M.Sc. Horticulture & M.Sc. Horticulture (Self Supporting) / M.B.A. Agribusiness & M.B.A<br>ஸ்) அக்ரி (கயநிதி) / பி.எஸ்.சி. (ஹானர்ஸ்) ஹார்டி படிப்புகளுக்கு தனித்தனியாக                                                                                                    |
| andard Formats<br>r International Students<br>occedure and Guide for Online<br>runselling                                                                                                    | Apply seperately for M.Sc. in Agriculture & M.Sc. in Agricult<br>Agribusiness (Self Supporting) Programmes.<br>பி.எஸ்.சி. (ஹானர்ஸ்) அக்ரி / பி.எஸ்.சி. (ஹானர்<br>விண்ணப்பிக்க வேண்டும்.<br>எம்.எஸ்.சி. அக்ரி / எம்.எஸ்.சி. அக்ரி (சுயநிதி) / எப<br>அக்ரியிசினஸ் (சுயநிதி) படிப்புகளுக்கு தளித்தளில<br>Under Graduate Programmes                                                                                                    | ure (Self Supporting) / M.Sc. Horticulture & M.Sc. Horticulture (Self Supporting) / M.B.A. Agribusiness & M.B.A<br>ஸ்) அக்ரி (சுயநிதி) / பி.எஸ்.சி. (ஹானர்ஸ்) ஹார்டி படிப்புகளுக்கு தளித்தனியாக<br>ம்.எஸ்.சி. ஹார்டி / எம்.எஸ்.சி. ஹார்டி (சுயநிதி) / எம்.பி.எ. அக்ரிபிசினஸ் / எம்.பி.எ.<br>பாக விண்ணப்பிக்க வேண்டும்.                                                                                                    |
| ndard Formats<br>International Students<br>cedure and Guide for Online<br>unselling                                                                                                    | Apply seperately for M.Sc. in Agriculture & M.Sc. in Agricult<br>Agribusiness (Self Supporting) Programmes.<br>பி.எஸ்.சி. (ஹானர்ஸ்) அக்ரி / பி.எஸ்.சி. (ஹானர்ஸ்<br>விண்ணப்பிக்க வேண்டும்.<br>எம்.எஸ்.சி. அக்ரி / எம்.எஸ்.சி. அக்ரி (சுயநிதி) / எப<br>அக்ரியிசினஸ் (சுயநிதி) படிப்புகளுக்கு தனித்தனில<br>Under Graduate Programmes<br>New Applicant                                                                                                    | ure (Self Supporting) / M.Sc. Horticulture & M.Sc. Horticulture (Self Supporting) / M.B.A. Agribusiness & M.B.A<br>ஸ்) அக்ரி (சுயநிதி) / பி.எஸ்.சி. (ஹானர்ஸ்) ஹார்டி படிப்புகளுக்கு தனித்தனியாக<br>ம்.எஸ்.சி. ஹார்டி / எம்.எஸ்.சி. ஹார்டி (சுயநிதி) / எம்.பி.எ. அக்ரிபிசினஸ் / எம்.பி.எ.<br>யாக வின்ணப்பிக்க வேண்டும்.<br>Registered Applicant                                                                                                    |
| ndard Formats<br>International Students<br>cedure and Guide for Online<br>unselling                                                                                                    | Apply seperately for M.Sc. in Agriculture & M.Sc. in Agricult<br>Agribusiness (Self Supporting) Programmes.<br>பி.எஸ்.சி. (ஹானர்ஸ்) அக்ரி / பி.எஸ்.சி. (ஹானர்ஸ்<br>விண்ணப்பிக்க வேண்டும்.<br>எம்.எஸ்.சி. அக்ரி / எம்.எஸ்.சி. அக்ரி (சுயநிதி) / எய<br>அக்ரியிசினஸ் (சுயநிதி) படிப்புகளுக்கு தளித்தனிம்<br>Under Graduate Programmes<br>New Applicant<br>B.Sc. (Hons.) in Agriculture                                                                                                    | ure (Self Supporting) / M.Sc. Horticulture & M.Sc. Horticulture (Self Supporting) / M.B.A. Agribusiness & M.B.A<br>ஸ்) அக்ரி (சுயநிதி) / பி.எஸ்.சி. (ஹானர்ஸ்) ஹார்டி படிப்புகளுக்கு தனித்தனியாக<br>ம்.எஸ்.சி. ஹார்டி / எம்.எஸ்.சி. ஹார்டி (சுயநிதி) / எம்.பி.எ. அக்ரிபிசினஸ் / எம்.பி.எ.<br>யாக விண்ணப்பிக்க வேண்டும்.<br>Registered Applicant<br>B.Sc. (Hons.) in Agriculture                                                                                                    |
| International Students<br>International Students<br>cedure and Guide for Online<br>unselling                                                                                                    | Apply seperately for M.Sc. in Agriculture & M.Sc. in Agricult<br>Agribusiness (Self Supporting) Programmes.<br>பி.எஸ்.சி. (ஹானர்ஸ்) அக்ரி / பி.எஸ்.சி. (ஹானர்ஸ<br>வின்னய்பிக்க வேண்டும்.<br>எம்.எஸ்.சி. அக்ரி / எம்.எஸ்.சி. அக்ரி (கயநிதி) / எய<br>அக்ரிபிசினஸ் (சுயநிதி) படிப்புகளுக்கு தனித்தனிம<br>Under Graduate Programmes<br>New Applicant<br>B.Sc. (Hons.) in Agriculture<br>B.Sc. (Hons.) in Agriculture (Self Agropting)                                                                                                    | ure (Self Supporting) / M.Sc. Horticulture & M.Sc. Horticulture (Self Supporting) / M.B.A. Agribusiness & M.B.A<br>ஸ்) அக்ரி (சுயநிதி) / பி.எஸ்.சி. ஹானர்ஸ்) ஹார்டி படிப்புகளுக்கு தனித்தனியாக<br>ம்.எஸ்.சி. ஹார்டி / எம்.எஸ்.சி. ஹார்டி (சுயநிதி) / எம்.பி.எ. அக்ரிபிசினஸ் / எம்.பி.எ.<br>யாக விண்ணப்பிக்க வேண்டும்.<br>Registered Applicant<br>B.Sc. (Hons.) in Agriculture (Self Supporting)                                                                                                    |
| ndard Formats<br>International Students<br>cedure and Guide for Online<br>unseiling                                                                                                    | Apply seperately for M.Sc. in Agriculture & M.Sc. in Agricult<br>Agribusiness (Self Supporting) Programmes.           பி.எஸ்.சி. (ஹானர்ஸ்)<br>வின்னைப்பிக்க வேண்டும்.<br>எம்.எஸ்.சி. அக்ரி / எம்.எஸ்.சி. அக்ரி (கயறிதி) / எய<br>அக்ரிபிசினஸ் (சுயறிதி) படிப்புகளுக்கு தளித்தளில்<br>Under Graduate Programmes           Vinder Graduate Programmes           New Applicant           B.Sc. (Hons.) in Agriculture (Self. Sporting)           B.Sc. (Hons.) in Agriculture (Self. Sporting)           B.Sc. (Hons.) in Horticulture                                                                                                    | ure (Self Supporting) / M.Sc. Horticulture & M.Sc. Horticulture (Self Supporting) / M.B.A. Agribusiness & M.B.A<br>ஸ்) அக்ரி (சுயநிதி) / பி.எஸ்.சி. (ஹானர்ஸ்) ஹார்டி படிப்புகளுக்கு தனித்தனியாக<br>ம்.எஸ்.சி. ஹார்டி / எம்.எஸ்.சி. ஹார்டி (சுயநிதி) / எம்.பி.எ. அக்ரிபிசினஸ் / எம்.பி.எ.<br>யாக விண்ணப்பிக்க வேண்டும்.<br>Registered Applicant<br>B.Sc. (Hons.) in Agriculture<br>B.Sc. (Hons.) in Agriculture (Self Supporting)<br>B.Sc. (Hons.) in Horticulture                                                                                                    |
| ndard Formats<br>International Students<br>cedure and Guide for Online<br>inselling                                                                                                    | Apply seperately for M.Sc. in Agriculture & M.Sc. in Agricult<br>Agribusiness (Self Supporting) Programmes.<br>பி.எஸ்.சி. (ஹானர்ஸ்) அச்சி/ பி.எஸ்.சி. (ஹானர்<br>வின்னைப்பிக்க வேல் அச்சி/ பி.எஸ்.சி. அக்சி (அபநிதி) / எப<br>அக்சியிசினஸ் (அபதிதி) படிப்புகளுக்கு தளித்தனில<br>Under Graduate Programmes<br>New Applicant<br>B.Sc. (Hons.) in Agriculture<br>B.Sc. (Hons.) in Agriculture<br>B.Sc. (Hons.) in Harticulture                                                                                                    | ure (Self Supporting) / M.Sc. Horticulture & M.Sc. Horticulture (Self Supporting) / M.B.A. Agribusiness & M.B.A<br>ஸ்) அக்ரி (சுயநிதி) / பி.எஸ்.சி. (ஹானர்ஸ்) ஹார்டி படிப்புகளுக்கு தனித்தனியாக<br>ம்.எஸ்.சி. ஹார்டி / எம்.எஸ்.சி. ஹார்டி (சுயநிதி) / எம்.பி.எ. அக்ரிபிசினஸ் / எம்.பி.எ.<br>யாக விண்ணப்பிக்க வேண்டும்.                                                                                                    |
| ndard Formats<br>International Students<br>cedure and Guide for Online<br>nselling                                                                                                    | Apply separately for M.Sc. in Agriculture & M.Sc. in Agricult<br>Agribusiness (Self Supporting) Programmes.<br>பி.எஸ்.சி. (ஹானர்ஸ்) அக்சி / பி.எஸ்.சி. (ஹானர்<br>விண்ணப்பிக்க வேண்டும்.<br>எம்.எஸ்.சி. அக்சி / எம்.எஸ்.சி. அக்சி (சுயநிதி) / எப்<br>அக்சியிசின்ஸ் (சுயதிதி) படிப்புகளுக்கு தளித்தளிய<br>Under Graduate Programmes<br>New Applicant<br>B.Sc. (Hons.) in Agriculture<br>B.Sc. (Hons.) in Agriculture<br>B.Sc. (Hons.) in Agriculture<br>B.Sc. (Hons.) in Horticulture                                                                                                    | ure (Self Supporting) / M.Sc. Horticulture & M.Sc. Horticulture (Self Supporting) / M.B.A. Agribusiness & M.B.A<br>ஸ்) அக்ரி (கயறிதி) / பி.எஸ்.சி. (ஹானர்ஸ்) ஹார்டி படிப்புகளுக்கு தனித்தனியாக<br>ம்.எஸ்.சி. ஹார்டி / எம்.எஸ்.சி. ஹார்டி (சுயறிதி) / எம்.பி.எ. அக்ரிபிசினஸ் / எம்.பி.எ.<br>யாக விண்ணப்பிக்க வேண்டும்.                                                                                                    |
| ndard Formats<br>International Students<br>cedure and Guide for Online<br>unselling                                                                                                    | Apply separately for M.Sc. in Agriculture & M.Sc. in Agricult<br>Agribusiness (Self Supporting) Programmes.           பி.எஸ்.சி. (ஹானர்ஸ்) அக்ரி / பி.எஸ்.சி. (ஹானர்<br>விண்ணப்பிக்க வேண்டும்.<br>எம்.எஸ்.சி. அக்ரி / எம்.எஸ்.சி. அக்ரி (சுயநிதி) / எப<br>அக்ரியிசினஸ் (கயநிதி) படிப்புகளுக்கு தளித்தளிய<br>Under Graduate Programmes           New Applicant           B.Sc. (Hons.) in Agriculture           B.Sc. (Hons.) in Agriculture           Post Graduate Programmes           New Applicant           B.Sc. (Hons.) in Agriculture           B.Sc. (Hons.) in Agriculture           B.Sc. (Hons.) in Agriculture           B.Sc. (Hons.) in Agriculture           New Applicant           B.Sc. (Hons.) in Agriculture           B.Sc. (Hons.) in Agriculture           Post Graduate Programmes           New Applicant | ure (Self Supporting) / M.Sc. Horticulture & M.Sc. Horticulture (Self Supporting) / M.B.A. Agribusiness & M.B.A<br>ஸ்) அக்ரி (சுயநிதி) / பி.எஸ்.சி. (ஹானர்ஸ்) ஹார்டி படிப்புகளுக்கு தனித்தனியாக<br>ம்.எஸ்.சி. ஹார்டி / எம்.எஸ்.சி. ஹார்டி (சுயநிதி) / எம்.பி.எ. அக்ரிபிசினஸ் / எம்.பி.எ.<br>யாக வின்னாப்பிக்க வேண்டும்.                                                                                                    |
| ndard Formats                                                                                                    | Apply separately for M.Sc. in Agriculture & M.Sc. in Agricult<br>Agribusiness (Self Supporting) Programmes.         பி.எஸ்.சி. (ஹானர்ஸ்) அக்ரி / பி.எஸ்.சி. (ஹானர்ஸ<br>வின்ணப்பிக்க வேண்டும்.         எம்.எஸ்.சி. அக்ரி / எம்.எஸ்.சி. அக்ரி (சுயநிதி) / எப<br>அக்ரியிசினஸ் (சுயநிதி) படிப்புகளுக்கு தனித்தனிய<br>Under Graduate Programmes         New Applicant         B.Sc. (Hons.) in Agriculture         B.Sc. (Hons.) in Agriculture         Post Graduate Programmes         New Applicant         B.Sc. (Hons.) in Agriculture         B.Sc. (Hons.) in Agriculture         Post Graduate Programmes         New Applicant         M.Sc Agriculture         Desc. (Hons.) in Horticulture         Post Graduate Programmes         New Applicant         M.Sc Agriculture                                                   | ure (Self Supporting) / M.Sc. Horticulture & M.Sc. Horticulture (Self Supporting) / M.B.A. Agribusiness & M.B.A<br>ஸ்) அக்ரி (சுயநிதி) / பி.எஸ்.சி. (ஹானர்ஸ்) ஹார்டி படிப்புகளுக்கு தனித்தனியாக<br>ம்.எஸ்.சி. ஹார்டி / எம்.எஸ்.சி. ஹார்டி (சுயநிதி) / எம்.பி.எ. அக்ரிபிசினஸ் / எம்.பி.எ.<br>யாக வின்னப்பிக்க வேண்டும்.<br>Registered Applicant<br>B.Sc. (Hons.) in Agriculture<br>B.Sc. (Hons.) in Agriculture<br>B.Sc. (Hons.) in Horticulture<br>B.Sc. (Hons.) in Horticulture<br>B.Sc. (Hons.) in Horticulture                                                                                                    |
| ndard Formats                                                                                                    | Apply separately for M.Sc. in Agriculture & M.Sc. in Agricult<br>Agribusiness (Self Supporting) Programmes.         பி.எஸ்.சி. (ஹரானர்ஸ்) அக்ரி / பி.எஸ்.சி. (ஹரனர்ஸ<br>வின்ணப்பிக்க வேண்டும்.         எம்.எஸ்.சி. அக்ரி / எம்.எஸ்.சி. அக்ரி (சுயநிதி) / எம<br>அக்ரியிசின்ஸ் (சுயநிதி) படிப்புகளுக்கு தனித்தனில்<br>Under Graduate Programmes         New Applicant         B.Sc. (Hons.) in Agriculture         B.Sc. (Hons.) in Agriculture         Post Graduate Programmes         New Applicant         B.Sc. (Hons.) in Horticulture         Post Graduate Programmes         New Applicant         B.Sc. (Hons.) in Horticulture         Post Graduate Programmes         New Applicant         M.Sc Agriculture         M.Sc Agriculture         M.Sc Horticulture                                                          | ure (Self Supporting) / M.Sc. Horticulture & M.Sc. Horticulture (Self Supporting) / M.B.A. Agribusiness & M.B.A<br>က်) ချစ်ကို (கயறித்) / பி.எஸ்.சி. (ஹானர்ஸ்) ஹார்டி படிப்புகளுக்கு தனித்தனியாக<br>ம்.எஸ்.சி. ஹார்டி / எம்.எஸ்.சி. ஹார்டி (சுயறித்)) / எம்.பி.எ. அற்ரிபிசின்ஸ் / எம்.பி.எ.<br>யாக வின்ணப்பிக்க வேண்டும்.                                                                                                    |
| ndard Formats<br>International Students<br>cedure and Guide for Online<br>unselling                                                                                                    | Apply separately for M.Sc. in Agriculture & M.Sc. in Agricult<br>Agribusiness (Self Supporting) Programmes.<br>பி.எஸ்.சி. (ஹானர்ஸ்) அக்ரி / பி.எஸ்.சி. (ஹானர்<br>வின்னப்பிக்க Council (கயநிதி) / எப்.<br>எம்.எஸ்.சி. அக்ரி / எம்.எஸ்.சி. அக்ரி (சுயநிதி) / எப<br>அக்ரிபிசினஸ் (கயநிதி) படிப்புகளுக்கு தனித்தனில்<br>Under Graduate Programmes<br>New Applicant<br>B.Sc. (Hons.) in Agriculture (Self Supporting)<br>B.Sc. (Hons.) in Horticulture<br>Post Graduate Programmes<br>New Applicant<br>M.Sc Agriculture<br>M.Sc Horticulture<br>M.Sc Horticulture<br>M.Sc Horticulture                                                                                                    | ure (Self Supporting) / M.Sc. Horticulture & M.Sc. Horticulture (Self Supporting) / M.B.A. Agribusiness & M.B.A<br>ක්ර) அக்ரி (கயநிதி) / பி.எஸ்.சி. ஹானர்ஸ்) ஹார்டி படிப்புகளுக்கு தனித்தனியாக<br>ம்.எஸ்.சி. ஹார்டி / எம்.எஸ்.சி. ஹார்டி (சுயநிதி) / எம்.பி.எ. அக்ரிபிசினஸ் / எம்.பி.எ.<br>யாக விண்ணப்பிக்க வேண்டும்.<br>Registered Applicant<br>B.Sc. (Hons.) in Agriculture<br>B.Sc. (Hons.) in Horticulture (Self Supporting)<br>B.Sc. (Hons.) in Horticulture<br>Registered Applicant<br>M.Sc Agriculture<br>M.Sc Horticulture<br>M.Sc Horticulture<br>M.Sc Horticulture                                                                                                    |
| International Students<br>International Students<br>cedure and Guide for Online<br>inselling                                                                                                    | Apply separately for M.Sc. in Agriculture & M.Sc. in Agricult<br>Agribusiness (Self Supporting) Programmes.<br>Uhardov, Al. (aggirteritipical) (additional) (additional)<br>et al. (additional) (additional) (additional) (additional)<br>et al. (additional) (additional) (additional) (additional) (additional)<br>et al. (additional) (additional) (additional) (additional)<br>et al. (additional) (additional) (additional) (additional)<br>(additional) (additional) (additional) (additional)<br>Under Graduate Programmes<br>New Applicant<br>B.Sc. (Hons.) in Harticulture<br>B.Sc. (Hons.) in Harticulture<br>Post Graduate Programmes<br>New Applicant<br>M.Sc Agriculture<br>M.Sc Horticulture<br>M.Sc Horticulture<br>M.Sc Horticulture<br>M.Sc Agriculture<br>M.Sc Agriculture                                        | ure (Self Supporting) / M.Sc. Horticulture & M.Sc. Horticulture (Self Supporting) / M.B.A. Agribusiness & M.B.A<br>က်) அக்ரி (கயநிதி) / பி.எஸ்.சி. (ஹானர்ஸ்) ஹார்டி படிப்புகளுக்கு தனித்தனியாக<br>ம்.எஸ்.சி. ஹார்டி / எம்.எஸ்.சி. ஹார்டி (சுயநிதி) / எம்.பி.எ. அக்ரிபிசினஸ் / எம்.பி.எ.<br>யாக விண்ணப்பிக்க வேண்டும்.<br>Registered Applicant<br>B.Sc. (Hons.) in Agriculture<br>B.Sc. (Hons.) in Agriculture (Self Supporting)<br>B.Sc. (Hons.) in Horticulture<br>Registered Applicant<br>M.Sc Agriculture<br>M.Sc Horticulture<br>M.Sc Horticulture<br>M.Sc Horticulture<br>M.Sc Agri. Business                                                                                                    |
| Inderd Formats                                                                                                    | Apply separately for M.Sc. in Agriculture & M.Sc. in Agricult<br>Agribusiness (Self Supporting) Programmes.<br>Uhardov, Al. (@mmrafield) add (f) / Uhardov, Al. (@mmrafield)<br>artib.ardov, Al. add (f) / Uhardov, Al. add (f) (autif)(f) / enu<br>artib.ardov, Al. add (f) / Uhardov, Al. add (f) (autif)(f) / enu<br>artib.ardov, Al. add (f) / Uhardov, Al. add (f) (autif)(f) / enu<br>artib.ardov, Al. add (f) / Uhardov, Al. add (f) (autif)(f) / enu<br>artib.ardov, Al. add (f) / Uhardov, Al. add (f) (f)<br>(f) (f) (f) (f) (f) (f) (f) (f) (f) (f)                                                                                                    | ure (Self Supporting) / M.Sc. Horticulture & M.Sc. Horticulture (Self Supporting) / M.B.A. Agribusiness & M.B.A<br>ක්රා அக்ரி (கயநிதி) / பி.எஸ்.சி. (ஹானர்ஸ்) ஹார்டி படிப்புகளுக்கு தனித்தனியாக<br>ம்.எஸ்.சி. ஹார்டி / எம்.எஸ்.சி. ஹார்டி (சுயநிதி) / எம்.பி.எ. அக்ரிபிசினஸ் / எம்.பி.எ.<br>யாக விண்ணப்பிக்க வேண்டும்.<br>Registered Applicant<br>B.Sc. (Hons.) in Agriculture (Self Supporting)<br>B.Sc. (Hons.) in Horticulture<br>Registered Applicant<br>M.Sc Agriculture<br>M.Sc Horticulture<br>M.Sc Horticulture<br>M.Sc Horticulture<br>M.Sc Horticulture<br>M.Sc Horticulture<br>M.Sc Horticulture<br>M.Sc Horticulture<br>M.Sc Horticulture<br>M.Sc Moticulture<br>M.Sc Moticulture<br>M.Sc Agri. Business                                                                                                    |

On this page the **Prospectus** for all the programmes offered will be displayed. Click on the link and download the prospectus and read the prospectus thoroughly for details of the programme, eligibility conditions, the scholarship available, the fee details and all other relevant details of the programme.

Then the registration links for all the programmes are given, for new applicants click on the programme you want to apply under the **New Applicant**.

This will open up to a new page to register yourself as shown in the following illustration

|                                                                                                    | அண்ணாமலைப் பல்கலைக்க<br>Annamalai Universit<br>Accredited with 'A' Grade by NAAC              | аразій<br>р                                          |
|----------------------------------------------------------------------------------------------------|-----------------------------------------------------------------------------------------------|------------------------------------------------------|
| Admissions On Campus Portal                                                                             | APPLICATION FOR ADMISSION TO B.Sc. (H                                                         | ons.) in AGRICULTURE 2021-22                         |
| Notifications 2020-21                                                                                   | Details of Qualifying Examination Passed [Register Number, Month and Year]:                   |                                                      |
| Prospectus                                                                                              | Register Number : 0180802356                                                                  | Month : APR V Year : 2021 V                          |
| Admissions done by Government of<br>Tamil Nadu - B.E. / M.E. / M.Tech. /<br>M.B.A. / M.C.A. Programmes. | Name : SIVASHANMUGAM Date of Birth : 1980-01-01 Peg. yyyy-mi Mobile Number : 19999912345 [All | Initial : R<br>m-dd]                                 |
| Applications - Online <                                                                                 | Aadhaar: 123456789123                                                                         |                                                      |
| Centre for Skill Development                                                                            | Nativity: Tamil Nadu:  Other State Compounds:  Provent                                        | e:0                                                  |
| Applications - Download                                                                                 | Email ID: auaicadm@gmail.com                                                                  | [Your email ID is your User Name]                    |
| Standard Formats                                                                                        | Password :                                                                                    |                                                      |
| For International Students                                                                              | Confirm Password :                                                                            | ]                                                    |
| Procedure and Guide for Online<br>Counselling                                                           | Submit<br>For queries : aualcadmi                                                             | 9gmail.com                                           |
|                                                                                                    | Application fee is Rs. 400/- for SC/SCA/ST candidates belonging                               | g to Tamil Nadu and Rs. 800/- in the case of others. |

Fill in all the relevant details as shown above.

Enter a relevant **mobile number** because in future all communications will be sent to this number only. Also make sure that your mobile will accept all SMS.

The user name will be your e-mail ID

Make sure you enter the HSC registration number and also your exact date of birth

By submitting this you will be taken to the page wherein you will have to fill all details pertaining to your qualification.

The details entered in this page **CANNOT BE EDITED** so be cautious while entering the registration data

By submitting this page it will take you to the next page to enter all other details

|                                                                      | *            | In In                                                                                         | സ്തൈസ് L<br>Namalai (<br>Accredited with 'A'                                                                                      | பல்கலை<br>பிாiver<br>Grade by NAA                                                                                                    | க்கழகம்<br>síty<br>c                                                                   |                             |                                 |   |
|----------------------------------------------------------------------|--------------|-----------------------------------------------------------------------------------------------|----------------------------------------------------------------------------------------------------|----------------------------------------------------------------------------------------------------|----------------------------------------------------------------------------------------|-----------------------------|---------------------------------|---|
| Admissions On Campus Portal                                          | -            |                                                                                               |                                                                                                    |                                                                                                    |                                                                                        |                             |                                 |   |
| tifications 2020-21                                                  | Read Inform  | ation and instructions to Candidat                                                            | es in the Prospectus be                                                                                                    | fore filling the ap                                                                                                    | c. (Hons.) in AGRICULI                                                                 | URE 2021-22                 |                                 |   |
| spectus                                                              | 1            | Segnic                                                                                        | red Successfully). Login                                                                                                    | Details - User Na                                                                                                    | motauakadm@gmail                                                                       | Loam Password : 12345       | 6                               |   |
|                                                                      | -            |                                                                                               | R                                                                                                    | egister Number :                                                                                                    | 180802356 APR, 20                                                                      | 121                         |                                 |   |
| nissions done by Government of<br>nil Nadu - B.E. / M.E. / M.Tech. / |              |                                                                                               |                                                                                                    | Name :                                                                                                    | SIVASHANMUGAM R                                                                        |                             |                                 |   |
| IA. / M.C.A. Programmes.                                             |              |                                                                                               |                                                                                                    | Date of Birth :                                                                                                    | 01/01/1980                                                                             |                             |                                 |   |
| olications - Online 🔍 <                                              |              | Mobile Number (                                                                               |                                                                                                    |                                                                                                    | 9999912345                                                                             |                             |                                 |   |
| ntre for Skill Development                                           |              |                                                                                               |                                                                                                    | Nativity :                                                                                                    | Tamii Nadu                                                                             |                             |                                 |   |
|                                                                      |              |                                                                                               | Name of Pa                                                                                                    | rent / Guardian :                                                                                                    | DALADAMAAN                                                                             |                             | 1                               |   |
| slications - Download                                                |              |                                                                                               | 10000                                                                                                    |                                                                                                    | Turbagaonara                                                                           |                             | 1                               |   |
| ndard Formats                                                        | Address fo   | Communication :                                                                               |                                                                                                    |                                                                                                    |                                                                                        |                             |                                 |   |
| International Students                                               |              |                                                                                               |                                                                                                    | Street ;                                                                                                    | NO 10, SONACHALA                                                                       | VM STREET                   | ٦í                              |   |
|                                                                      |              |                                                                                               |                                                                                                    | Village :                                                                                                    | 1                                                                                      |                             | 7                               |   |
| cedure and Guide for Online<br>Inselling                             |              |                                                                                               |                                                                                                    | City :                                                                                                    | CHIDAMBARAM                                                                            |                             | 1                               |   |
|                                                                      |              |                                                                                               |                                                                                                    | District (                                                                                                    | CUDDALORE                                                                              |                             | <br>ו                           |   |
|                                                                      |              |                                                                                               |                                                                                                    | State :                                                                                                    | TAMIL NADU                                                                             | <b>v</b> 1                  |                                 |   |
|                                                                      |              |                                                                                               |                                                                                                    | PIN :                                                                                                    | 608001                                                                                 | 1018))                      |                                 |   |
|                                                                      |              |                                                                                               |                                                                                                    | STD Code :                                                                                                    | Pho                                                                                    | ine Na.:                    |                                 |   |
|                                                                      |              |                                                                                               |                                                                                                    | Gender ;                                                                                                    | Male : Female : C                                                                      | ) Transgender : C           |                                 |   |
|                                                                      |              |                                                                                               |                                                                                                    | Blood Group :                                                                                                    | 0 +vc 💙                                                                                |                             |                                 |   |
|                                                                      |              |                                                                                               |                                                                                                    | Nationality :                                                                                                    | Indian : Others :)                                                                     | 0                           |                                 |   |
|                                                                      | School(s) of | study (Evidence to be produced fro                                                            | m each of the concern                                                                                                    | ed schools):                                                                                                    |                                                                                        |                             |                                 |   |
|                                                                      | SLNO.        | Class                                                                                         | Year of                                                                                                    | Name of                                                                                                    | f the School                                                                           | Name of the                 |                                 |   |
|                                                                      |              |                                                                                               | Passing                                                                                                    |                                                                                                    |                                                                                        | District                    | State                           |   |
|                                                                      | 141          | VIII Std.                                                                                     | 2018 🗸                                                                                                    | STANES HIGHE                                                                                                    | R SECONDARY SCH                                                                        | CHENNIAI                    | TAMIL NADU                      | × |
|                                                                      | 2.           | DI Stri.                                                                                      | 2018 💙                                                                                                    | STANES HIGHE                                                                                                    | R SECONDARY SCH                                                                        | CHENNAI                     | TAMIL NADU                      | ~ |
|                                                                      | э,           | X Std.                                                                                        | 2019 🗸                                                                                                    | STANES HIGHE                                                                                                    | R SECONDARY SCH                                                                        | CHENNAI                     | TAMIL NADU                      | ~ |
|                                                                      | 4            | XI Std.                                                                                       | 2020 💙                                                                                                    | OSEPHS HIGH                                                                                                    | ER SECONDARY SC                                                                        | CHENNAL                     | TAMIL NADU                      | ~ |
|                                                                      | 50           | XH Std./Equivalent                                                                            | 2021 🗸                                                                                                    | OSEPHS HIGH                                                                                                    | ER SECONDARY SC                                                                        | CHENNAL                     | TAMIL NADU                      | ~ |
|                                                                      | 4.<br>5.     | XI Std.<br>XII Std./Equivalent<br>has studied VIIUX,XXI & XII Std. In<br>Group code (for TN H | 2020 V<br>2021 V<br>Tamil Nadu : Yes : O N<br>Name of the Com<br>Communit<br>R<br>Qualifying Examination<br>Sc.Academic/Vecations | COSEPHS HIGH<br>COSEPHS HIGH<br>COSEPHS<br>COSEPHS HIGH<br>COSEPHS HIGH<br>COSEPHS<br>COSEPHS<br>COSEPH | ER SECONDARY SC<br>ER SECONDARY SC<br>SAR.<br>JISM V<br>C V<br>Tysics, Chemistry, Biol | CHENNAI<br>CHENNAI<br>REFER | TAMIL NADU           TAMIL NADU | ~ |

Fill in all details as shown above.

While selecting qualifying exam passed choose the relevant board, if TN State board select the group code. If CBSC (5 or 6 Subjects) or other boards select **not applicable** in the group code.

Submitting this leads to the following page :

|                                                                     | அண்ணா<br>இற்ற<br>Acc                                                                                                    | மலைப் பல்கலை<br>amalai Aniber<br>redited with 'A' Grade by NAA | க்கழகம்<br>síty<br>c          | Australia Constantia Constantia C |                   |  |
|---------------------------------------------------------------------|----------------------------------------------------------------------------------------------------|----------------------------------------------------------------|-------------------------------|----------------------------------------------------------------------------------------------------|-------------------|--|
| Admissions On Campus Portal                                         |                                                                                                    | APPLICATION FOR ADMISSION TO B                                 | Sc. (Hons.) in AGRICULTURE 20 | 21-22                                                                                                    |                   |  |
| tifications 2020-21                                                 |                                                                                                    |                                                                |                               |                                                                                                    |                   |  |
| ospectus                                                            | Register Number : 180802356 Al                                                                                                    |                                                                | 180802356 APR, 2021 [Qual     | PR, 2021 [Qualifying Examination Passed]                                                                                                    |                   |  |
|                                                                     |                                                                                                    | Name :                                                         | SIVASHANMUGAM R               |                                                                                                    |                   |  |
| nissions done by Government of<br>nil Nadus B.F. / M.F. / M.Tech. / |                                                                                                    | Date of Birth :                                                | 01/01/1980                    |                                                                                                    |                   |  |
| .A. / M.C.A. Programmes.                                            | Marks obtained in HSC (Academic/ Equivalentl) e                                                                                       | xamination                                                     |                               |                                                                                                    |                   |  |
| lications - Online K                                                | Subject                                                                                                    | Register Number                                                | Month & Year                  | Maximum Marks                                                                                                    | Marks<br>Obtained |  |
| ntre for Skill Development                                          | Tamil / Hindi / French / Others :                                                                                                    | [180802356                                                     | APR • 2021 •                  | 100                                                                                                    | 90                |  |
|                                                                     | English                                                                                                    | 180802356                                                      | APR V 2021 V                  | 100                                                                                                    | 90                |  |
| plications - Download                                               | Physics                                                                                                    | 180802356                                                      | APR 🗸 2021 🗸                  | 100                                                                                                    | 95                |  |
| ndard Formats                                                       | Chemistry                                                                                                    | 180802356                                                      | (APR 🗸) [2021 🗸               | 100                                                                                                    | 96                |  |
| International Students                                              | Biology                                                                                                    | 180802356                                                      | APR 🗸 2021 🗸                  | 100                                                                                                    | 93                |  |
| cedure and Guide for Online                                         | Mathematics                                                                                                    | 180802356                                                      | APR 💙 2021 💙                  | 100                                                                                                    | 97                |  |
|                                                                     | Are you Claiming Special Reservation under Diffs<br>(b)Deaf and Hard of Hearing<br>If applicable it is mandatory to upload the specia | rently Abled Category :                                        | Choose file                   | REFER                                                                                                    |                   |  |
|                                                                     | Details of first graduate in family:                                                                                                  |                                                                |                               |                                                                                                    |                   |  |
|                                                                     | (a) Will you be the First Graduate in the Family st                                                                                   | uding in a College                                             | O YES INO                     | REFER                                                                                                    |                   |  |
|                                                                     | (b) Whether your brother/sister has already avail<br>professional courses                                                             | ed first graduate fee concession for s                         | tudying O YES NO              | REFER                                                                                                    |                   |  |
|                                                                     | Eligiblity for Post Matric Scholarship:                                                                                               |                                                                | O YES . NO                    | REFER                                                                                                    |                   |  |
|                                                                     | Medium of Instruction in qualifying examination:                                                                                      |                                                                | ENGLISH                       | ● ENGLISH ○ TAMIL ○ OTHERS                                                                                                    |                   |  |
|                                                                     | Total Annual income of Parent / Guardian:                                                                                             |                                                                | 2,00,001 - 2                  | .50.000 🗸                                                                                                    |                   |  |
|                                                                     | Native District:                                                                                                    |                                                                | Cuddalore                     | ~                                                                                                    |                   |  |
|                                                                     | District in which the school where you studied is                                                                                     | located:                                                       | Chennai                       | ~                                                                                                    | <b>\</b>          |  |
|                                                                     | Passport size photo (Maximum size - 50KB)                                                                                             |                                                                | Choose file<br>REFER          | Oval icon.jpg                                                                                                    | <u>ا</u>          |  |
|                                                                     |                                                                                                    | Sut                                                            | mit                           |                                                                                                    |                   |  |

Make sure the marks entered are correct for the subjects mentioned.

If claiming seat under special reservation (differently abled) select the **appropriate category** and make sure you have the certificate from the competent authority ready as a **Image (<100KB) or PDF (<500KB**) to be uploaded here.

Also have your **passport size photo** ready it has to be in .jpg or .jpeg format below **50KB size** 

If any of the above are not correctly uploaded then it will show error. Correct the error and try again

After successful submission of this page it leads you to the payment page as follows

|                                                                                                    | அண்ணாமலைப் பல்கனை<br>கியாகாாகக் பில்க<br>Accredited with 'A' Grade by NA                                                                                | with the second second |
|----------------------------------------------------------------------------------------------------|----------------------------------------------------------------------------------------------------|----------------------------------------------------------------------------------------------------|
| <b>D</b> Admissions On Campus Portal                                                                                                    | APPLICATION FOR ADMISSION TO                                                                                                    | B.Sc. (Hons.) in AGRICULTURE 2021-22                                                                                                    |
| Notifications 2020-21                                                                                                    | Payment Mode :                                                                                                    |                                                                                                    |
| Prospectus                                                                                                    | Payment Gateway : 🖲                                                                                                    | Demand Draft: O                                                                                                    |
| Admissions done by Government of<br>Tamil Nadu - B.E. / M.E. / M.Tech. /<br>M.B.A. / M.C.A. Programmes.<br>Applications - Online <sup>C</sup><br>Centre for Skill Development<br>Applications - Download | Note:<br>NIL Charges for All Net Banking / Debit Card & Credit Card.<br>We accept Visa, Master, Mastero and Rupay Card<br>Powered By ICICI Bank Gateway | DD No.:<br>DD Date:<br>DD Amount:<br>Bank Name:<br>Bank Branch:<br>IFSC Code:<br>IFSC Code:                                                                                                    |
| Standard Formats                                                                                                    | NOTE: IN CASE THE AMOUNT IS DEBITTED FORM YOUR ACCOUNT AND PAYMENT IS NO                                                                                | ULIMIT                                                                                                    |
| For International Students                                                                                                    | STILL UNSUCCESSFUL PLEASE<br>For queries : a<br>Application fee is Rs. 400/- for SC/SCA/ST candidates l                                                 | MAIL TO THE FOLLOWING MAIL ID.<br>Jaicadm@gmail.com<br>Jelonging to Tamil Nadu and Rs, 800/- in the case of others.                                                                                                    |
| Procedure and Guide for Online<br>Counselling                                                                                                    | Candidate should submit the applin<br>THE<br>ANNAMAL<br>ANNA<br>CHIT<br>CUDDAL<br>TAI                                                                   | ation form with necessary enclosures to<br>ECGISTRAR<br>A LUNUXERSTY<br>ALAI NAGAR<br>AMBARAM<br>DRE DISTRICT<br>II NADU                                                                                                    |

Select the payment method, if online payment it leads to the payment gateway as shown below

|              |                                                                                               | Merchant : THE REGISTRAR ANNAMALAI UNI<br>22/06/202                                                                                              |
|--------------|-----------------------------------------------------------------------------------------------|----------------------------------------------------------------------------------------------------|
| Payment Mode |                                                                                               |                                                                                                    |
| Cash         | Transaction ID                                                                                | 21062297675097                                                                                                    |
| Net Banking  | Amount                                                                                        | Rs. 800                                                                                                    |
| Debit Card   | Convenience Fee                                                                               | Rs. 0.00                                                                                                    |
| Credit Card  | G ST<br>Total Bill Amount                                                                     | Rs. 0.00 Rs. 800.00                                                                                                    |
|              | Mobile No : 999<br>Payer Name : Op<br>*Please provide the m<br>ICICI Bank (Ref<br>Proceed Now | 9912345 Email ID : Optional<br>tional<br>noble number for transaction communication & viewing transaction history.<br>tall) Other Bank<br>Cancel |

Pay either by CASH by taking a printout of cash receipt and visiting the nearest ICICI bank to deposit the money, or by Net banking / Credit card / Debit card

If payment is successful it leads to next page, if payment is deducted but not successful wait for 24 hours and try again of mail to **auaicadm@gmail.com** 

|                                                             | அண்<br>இ1                                                                                                    | னாமலைப் பல்கலை<br>mamalai Aniver<br>Accredited with 'A' Grade by NAA                                                                                                    | க்கழகம்<br>síty<br>c                                                                                                    |                                                                                                    |
|-------------------------------------------------------------|----------------------------------------------------------------------------------------------------|----------------------------------------------------------------------------------------------------|----------------------------------------------------------------------------------------------------|----------------------------------------------------------------------------------------------------|
| Imissions On Campus Portal                                  |                                                                                                    | APPLICATION FOR ADMISSION TO B                                                                                                    | Sc. (Hons.) In AGRICULTURE 2021-22                                                                                                    |                                                                                                    |
| itions 2020-21 <                                            |                                                                                                    |                                                                                                    |                                                                                                    |                                                                                                    |
| tus                                                         |                                                                                                    | Register Number :                                                                                                    | 180802356 APR, 2021 [Qualifying Exemin                                                                                                    | nolon Research                                                                                                   |
| ions done by Government of<br>adu - B.E. / M.E. / M.Tech. / |                                                                                                    | Date of Birth :                                                                                                    | 01/01/1980                                                                                                    |                                                                                                    |
| M.C.A. Programmes.                                          | Vour registration is successful Vo                                                                                                    | ur navment details are as follows                                                                                                    |                                                                                                    |                                                                                                    |
| tions - Online 🤇                                            | Reference Number :                                                                                                    | 98653241                                                                                                    | Amount :                                                                                                    | 800.00                                                                                                    |
| for Skill Development                                       | Transaction Date :                                                                                                    | IDBI2356                                                                                                    | Bank ID :                                                                                                    | 00                                                                                                    |
|                                                             |                                                                                                    | Status :                                                                                                    | Ok                                                                                                    | ▲                                                                                                    |
| ure and Guide for Online<br>Iling                           | Uploading Instructions:<br>1. All the following documents /in<br>2. For images- the size of each im                                                                                                    | nages must be uploaded compuls                                                                                                    | arily.                                                                                                    |                                                                                                    |
|                                                             | Bowercase omy:     3. For documents- if multiple doct     500 KB. (eg.) If you have two or m     upload.     1. Aadhaar Card (Image only)     2. 10 th Mark Sheet (image or pdf only)     3. 11 th Mark Sheet (image or pdf only)                                                                                                    | age should not exceed 50 KB and<br>uments are to be uploaded for or<br>one marksheets for 10th or 11th (                                                                        | uploaded in either, jpg / jpeg for<br>re item combine it as a single pdf<br>r 12th, combine it as one pdf file<br>Choose file (Norther of<br>Choose file (Norther of<br>choose file (Norther of<br>choose file (Norther of                                                                     | mats (File extension shiuld be in<br>file and upload - maxim um size<br>of size not more than 5 0 kB and<br>own  |
|                                                             | Bowercase only).     S. For documents- if multiple doc<br>Soo KB. (eg.) If you have two or m<br>upload.     T. Aadhaar Card (Image only)     2.10 th Mark Sheet (image or pdf only)<br>Int Mark Sheet (image or pdf only)<br>Int applicable for candidates who have pa<br>other neards)     4.12 th Mark Sheet (image or pdf only)<br>Ibowelladde KS or Fausaleer: Mark Theorem                                                                                 | age should had exceed 50 KB and<br>uments are to be uploaded for or<br>ore marksheets for 10th or 11th (<br>seed Tamilnadu H.Sc before or during Mar                            | uploaded in either .jpg / .jpeg for<br>reitem combine it as a single pdf<br>or 12th, combine it as one pdf file<br>Choose file .wonline ch<br>Choose file .wonline ch<br>ch 2017 and<br>Choose file .wonline ch<br>Choose file .wonline ch                                                     | mats (File extension sh-uld be in<br>file and upload - maxim um size<br>of size not more than S O KB and<br>own  |
|                                                             | Idwercese only).<br>3. For documents- if multiple dop<br>500 KB. (eg.) If you have two or m<br>upload.<br>1. Aadhaar Card (Image only)<br>2. 10 th Mark Sheet [image or pdf only]<br>10. 11 th Mark Sheet [image or pdf only]<br>10. 12 th Mark Sheet [image or pdf only]<br>4. 12 th Mark Sheet [image or pdf only]<br>10 onlineaded K-S./ Equivalent Mark Sheet<br>5. Transfer Certificate (image or pdf only]                                                | age should not exceed 50 KB and<br>uments are to be uploaded for or<br>one marksheets for 10th or 11th<br>seed Tamilnadu H.Sc before or during Mar                              | uploaded in either .jpg / .jpeg for<br>re item combine it as a single pdf<br>or 12th, combine it as one pdf file<br>Choose file .wonle on<br>ch 2017 and<br>Choose file .Wonlie on<br>Choose file .Wonlie on<br>Choose file .Wonlie on                                                         | mats (File extension should be in<br>file and upload - maxim im size<br>of size not more than 3 0 KB and<br>osen |
|                                                             | lowercase only).     3. For documents- if multiple doc<br>500 KB. (eg.) If you have two or m<br>upload.     1. Aadhaar Card [Image only]     2. 10 th Mark Sheet [Image or pdf only]     1. 11 th Mark Sheet [Image or pdf only]     1. 11 th Mark Sheet [Image or pdf only]     1. 12 th Mark Sheet [Image or pdf only]     10 combunity Certificate [Image only]     5. Transfer Certificate [Image only]                                                     | age should had exceed 50 KB and<br>uments are to be uploaded for or<br>one marksheets for 10th or 11th i<br>seed Taminadu H.Sr before or during Mar                             | uploaded in either .jpg / .jpeg for<br>re item combine it as a single pdf<br>or 12th, combine it as one pdf file<br>Choose file .wo file ch<br>(Choose file .wo file ch<br>ch 2017 and<br>Choose file .Wo file ch<br>(Choose file .Wo file ch<br>(Choose file .Wo file ch                      | mats (File extension sh-uld be in<br>file and upload - maxim um size<br>of size not more than 3 0 KB and<br>osen |
|                                                             | lowercase only).     3. For documents- if multiple doc<br>500 KB. (eg.) If you have two or m<br>upload.     1. Aadhaar Card [Image only]     2. 10 th Mark Sheet [Image or pdf only]     3. 11 th Mark Sheet [Image or pdf only]     1.12 th Mark Sheet [Image or pdf only]     [Downloaded K Sc / Equivalent Mark Sheet     5. Transfer Certificate [Image or pdf only]     for applicable for candidates applying unc     7. Nativey Certificate [Image only] | age should hat exceed 50 KB and<br>uments are to be uploaded for or<br>one marksheets for 10th or 11th (<br>seed Tamiliadu H.Sr before or during Mar<br>(<br>ler Open Category) | uploaded in either .jpg / .jpeg for<br>re item combine it as a single pdf<br>pr 12th, combine it as one pdf file<br>(Choose file   No file ch<br>(Choose file   No file ch<br>(Choose file   No file ch<br>(Choose file   No file ch<br>(Choose file   No file ch<br>(Choose file   No file ch | mats (File extension shruld be in<br>file and upload - maxim um size<br>of size not more than 5 0 KB and<br>osen |

## If your registration is successful. Your payment details will be shown as follows:

| our registration is successful. Yo | ur payment details are as follows. |           |        |
|------------------------------------|------------------------------------|-----------|--------|
| Reference Number :                 | 98653241                           | Amount :  | 800.00 |
| Transaction Date :                 | IDBI2356                           | Bank ID : | DD     |
|                                    | Status :                           | Ok        |        |

## TO COMPLETE YOUR APPLICATION PROCESS UPLOAD ALL THE RELEVANT DOCUMENTS. ONLY AFTER UPLOADING ALL THE RELEVANT DOCUMENTS YOU WILL BE ABLE TO GET THE PRINT OF THE APPLICATION.

## **Uploading Instructions:**

1. All the following documents /images must be uploaded compulsorily.

2. For images- the size of each image should not exceed 100 KB and uploaded in either **.jpg / .jpeg** formats (File extension should be in **lowercase** only).

3. For documents- if multiple documents are to be uploaded for one item combine it as a single **pdf** file and upload - maximum size 500 KB. (eg.) If you have two or more marksheets for 10th or 11th or 12th, combine it as one pdf file of size not more than 500 KB and upload.

4. You can upload the documents as and when you obtain them, but the uploading of all the documents must be COMPLETED well before the last date.

5. After preparing all the documents click choose file and select the document for all the 7 items.

6. If you belong to General Category Upload only 6 Documents.

| 1. Aadhaar Card [image only]                                                                                                    | Choose file ac.jpg  |
|----------------------------------------------------------------------------------------------------|---------------------|
| 2. 10 th Mark Sheet [image or pdf only]                                                                                                    | Choose file m10.jpg |
| 3. 11 th Mark Sheet [image or pdf only]<br>not applicable for candidates who have passed Tamilnadu H.Sc before or during March 2017 and<br>other boards) | Choose file m11.jpg |
| 4. 12 th Mark Sheet [image or pdf only]<br>Downloaded H.Sc / Equivalent Mark Sheet)                                                                      | Choose file m12.pdf |
| i. Transfer Certificate [image or pdf only]                                                                                                    | Choose file tc.jpg  |
| 5. Community Certificate [image only]<br>not applicable for candidates applying under Open Category)                                                     | Choose file tc.jpg  |
| 7. Nativity Certificate [image only]                                                                                                    | Choose file nc.png  |

7. After selecting the image / pdf from your computer, click the upload button. If your submission is successful you will see a thumbnail of your upload. Clicking of upload button does not open onto a new page.

| 1. Aadhaar Card [image only]                                                                                                    |                                                                                                    |
|----------------------------------------------------------------------------------------------------|----------------------------------------------------------------------------------------------------|
| 2. 10 th Mark Sheet [image or pdf only]                                                                                                    |                                                                                                    |
| 3. 11 th Mark Sheet [image or pdf only]<br>(not applicable for candidates who have passed Tamilnadu H.Sc before or during March 2017 and<br>other boards)                                                                                                    |                                                                                                    |
| 4. 12 th Mark Sheet [image or pdf only]<br>(Downloaded H.Sc / Equivalent Mark Sheet)                                                                                                    | PDF:12th Mark Sheet                                                                                                    |
| 5. Transfer Certificate [image or pdf only]                                                                                                    |                                                                                                    |
| 6. Community Certificate [image only]<br>(not applicable for candidates applying under Open Category)                                                                                                    |                                                                                                    |
| 7. Nativity Certificate [image only]                                                                                                    | Har Hardhaff T & Bar Shake<br>Marca San San San San San San San San San Sa                                                                                                    |
|                                                                                                    |                                                                                                    |
| Note:<br>1.You can upload the documents as and when you obtain them, but the uploadi<br>before the last date.<br>2.After selecting the image / pdf from your computer, click the upload button. If<br>of your upload. Clicking of upload button does not open onto a new page.<br>3.After successful uploading of all the documents, the print button will be enable<br>application. The application with all the attachments should be sent to the "THE<br>ANNAMA UNIXCA 6 GEPOOL" on or before the last date without fail | ng of all the documents must be COMPLETED well<br>your submission is successful you will see a thumbnail<br>ed. Click the button to obtain the hard copy of the<br>REGISTRAR, ANNAMALAI UNIVERSITY, |
| ANNAWALANAGAR-606002 ON OF DEFORE THE Idst date WITHOUT Idli.                                                                                                    |                                                                                                    |
| PRINT                                                                                                    |                                                                                                    |

After successful uploading of all the documents, the **print button** will be enabled. Click the button to obtain the hard copy of the application. The application with all the attachments should be sent to the **"THE REGISTRAR, ANNAMALAI UNIVERSITY, ANNAMALAINAGAR-608002"** on or before the last date without fail.

| ANN                                                                                                    | (A State University Ad<br>IAMALAINAGA<br>B.Sc. (Hons.                                                                                   | Lai Un<br>ccredited with<br>R - 608 00<br>) in AGRICULT                                                                                                    | A' Grade by<br>D2, CHID<br>URE 2021-22                                                                                                    |                                                                                                    |
|----------------------------------------------------------------------------------------------------|----------------------------------------------------------------------------------------------------|----------------------------------------------------------------------------------------------------|----------------------------------------------------------------------------------------------------|----------------------------------------------------------------------------------------------------|
| pplication No.:<br>H100012                                                                                                    |                                                                                                    |                                                                                                    |                                                                                                    |                                                                                                    |
| 1. Name                                                                                                    | : SIVASHANMUG                                                                                                    | AMR                                                                                                    | N. AN                                                                                                    | Shingh - Shanon SI                                                                                                    |
| 2. Date of Birth                                                                                                    | : 01/01/1980                                                                                                    |                                                                                                    |                                                                                                    | 3. Gender : Male                                                                                                    |
| 4. Name of Parent/ Guardia                                                                                                    | an : RAJARAMAN                                                                                                    |                                                                                                    |                                                                                                    |                                                                                                    |
| 5. Address for Communica                                                                                                    | tion : NO 10, SONACH                                                                                                    | HALAM STREET                                                                                                    |                                                                                                    |                                                                                                    |
| 6. Mobile No. : 9999912345                                                                                                    | CHIDAMBARAM<br>CUDDALORE<br>TAMIL NADU - 6<br>7. Email : auaici                                                                         | 1<br>308001<br>adm@gmail.com                                                                                                    | ANN                                                                                                    | 8. Aadhaar : 123456789123                                                                                                    |
| 9. Religion : HINDUISM                                                                                                    | 10. Nationality                                                                                                    | Indian                                                                                                    |                                                                                                    | 11. Nativity : Tamil Nadu                                                                                                    |
| 2. Community : BC Name: F                                                                                                    | BADAGAR. Code: 9                                                                                                    |                                                                                                    |                                                                                                    | I wanted                                                                                                    |
| 3. Studied VIII to XII in TN                                                                                                    | :Yes                                                                                                    |                                                                                                    |                                                                                                    |                                                                                                    |
| 4. Are you claiming special                                                                                                    | reservation under dif                                                                                                    | ferently abled                                                                                                    | category :                                                                                                    |                                                                                                    |
| (b)Deaf and Hard of Hea                                                                                                    | ring V                                                                                                    | 41. 400                                                                                                    | 12                                                                                                    | 1 L. Va. 44. 9                                                                                                    |
| 5. a) Qualifying examinatio                                                                                                    | n passed : TN HSC                                                                                                    | 0                                                                                                    | Sec. Sec.                                                                                                    | A CONTRACTOR                                                                                                    |
| b) Registration number                                                                                                    | : 180802356                                                                                                    | c) Month                                                                                                    | & Year : APR                                                                                                    | 1 - 2021                                                                                                    |
| 6. Marks Obtained in the Q                                                                                                    | ualifying Examination                                                                                                    | 158abar                                                                                                    |                                                                                                    | Group Code : 103                                                                                                    |
| Subj                                                                                                    | ject A                                                                                                    | Max. Marks                                                                                                    | Marks Obt                                                                                                    |                                                                                                    |
| Languag                                                                                                    | 1000                                                                                                    | 100                                                                                                    | 90                                                                                                    |                                                                                                    |
| Englis                                                                                                    | "United by                                                                                                    | 100                                                                                                    | 90                                                                                                    |                                                                                                    |
| Physic                                                                                                    | 1.8P                                                                                                    | 100                                                                                                    | 96                                                                                                    |                                                                                                    |
| Chamiste                                                                                                    |                                                                                                    | 100                                                                                                    | 90                                                                                                    |                                                                                                    |
| Chemistr                                                                                                    | 2                                                                                                    | 100                                                                                                    | 93                                                                                                    |                                                                                                    |
| Chemistr<br>Biolog<br>Mathematics<br>Ne hereby solemnly declare th                                                                                                    | hat the information furni                                                                                                    | 100<br>100<br>shed in the appli                                                                                                    | 93<br>97<br>ication and e                                                                                                    | inclosures are true to the best of n                                                                                                    |
| Chemistr<br>Biolog<br>Mathematics<br>We hereby solemnly declare to<br>cnowledge and should it be for<br>institution. I shall abide by the                                                                                                    | hat the information furni<br>und otherwise we are liz<br>rules and regulations of                                                       | 100<br>100<br>shed in the appli<br>able to forfeit the<br>f the institution.                                                                                      | 93<br>97<br>ication and e<br>admission ar                                                                                                    | enclosures are true to the best of n<br>nd to be removed from the rolls of th                                                                                                    |
| Chemistr<br>Biolog<br>Mathematics<br>We hereby solemnly declare to<br>nowledge and should it be for<br>institution. I shall abide by the<br>Signature of the Candidate                                                                                                    | hat the information furni<br>und otherwise we are lia<br>rules and regulations of                                                       | 100<br>100<br>shed in the appli<br>able to forfeit the<br>f the institution.                                                                                      | 93<br>97<br>ication and e<br>admission ar                                                                                                    | enclosures are true to the best of n<br>nd to be removed from the rolls of th<br>Signature of the Parent                                                                                                    |
| Chemistr<br>Biolog<br>Mathematics<br>We hereby solemnly declare to<br>moviedge and should it be for<br>institution. I shall abide by the<br>Signature of the Candidate<br>Application Fee                                                                                                    | hat the information furni<br>und otherwise we are lia<br>rules and regulations of<br>Admission Fee                                      | 100<br>100<br>shed in the appli<br>able to forfeit the<br>f the institution.                                                                                      | 93<br>97<br>ication and e<br>admission ar<br>Documents Att                                                                                                    | enclosures are true to the best of r<br>nd to be removed from the rolls of the<br>Signature of the Parent<br>ached Tick                                                                                                    |
| Chemistr<br>Biolog<br>Mathematics<br>We hereby solemnly declare to<br>inowledge and should it be for<br>institution. I shall abide by the<br>Signature of the Candidate<br>Application Fee<br>Mode: Demand Draft                                                                                                    | hat the information furni<br>und otherwise we are lia<br>rules and regulations of<br>Admission Fee                                      | 100<br>100<br>shed in the appli<br>able to forfeit the<br>f the institution.                                                                                      | 93<br>97<br>ication and e<br>admission ar<br>Documents Att<br>1. Aadhaar<br>2. 10th Mark S                                                                                                    | enclosures are true to the best of r<br>nd to be removed from the rolls of th<br>Signature of the Parent<br>ached Tick                                                                                                    |
| Chemistr<br>Biolog<br>Mathematics<br>We hereby solemnly declare to<br>chemistry declare to<br>chemistry decl | hat the information furni<br>und otherwise we are lia<br>rules and regulations of<br>Admission Fee                                      | 100<br>100<br>shed in the appli<br>able to forfeit the<br>f the institution.                                                                                      | 93<br>97<br>ication and e<br>admission ar<br>0 admission ar<br>1. Aadnaar<br>2. 10th Mark S<br>3. 11th Mark S<br>4. Downloader                                                                                                    | Signature of the Parent                                                                                                    |
| Chemistr<br>Biolog<br>Mathematics<br>We hereby solemnly declare to<br>cnowledge and should it be for<br>institution. I shall abide by the<br>Signature of the Candidate<br>Application Fee<br>Mode: Demand Draft<br>DD No.: 98653241<br>Amount: Rs. 800.00/-<br>IFSC: IDE12356                                                                                                    | hat the information furni<br>und otherwise we are lia<br>rules and regulations of<br>Admission Fee                                      | 100<br>100<br>shed in the appli<br>able to forfeit the<br>f the institution.                                                                                      | 93<br>97<br>ication and e<br>admission ar<br>dmission ar<br>1. Aadhaar<br>2. 10th Mark S<br>3. 11th Mark S<br>4. Downloaded<br>5. Transfer Ce                                                                                                    | Signature of the Parent<br>ached Tick<br>heet<br>HSo/Equivalent Mark Sheet                                                                                                    |
| Chemistr<br>Biolog<br>Mathematics<br>We hereby solemnly declare to<br>knowledge and should it be for<br>institution. I shall abide by the<br>Signature of the Candidate<br>Application Fee<br>Mode: Demand Draft<br>DD No.: 98653211<br>Amount: Rs. 800.00/-<br>IFSC: 1081/2566<br>Bank: 1081                                                                                                    | hat the information furni<br>und otherwise we are liz<br>rules and regulations of<br>Admission Fee                                      | 100<br>100<br>shed in the appli<br>able to forfeit the<br>f the institution.                                                                                      | 93<br>97<br>ication and e<br>admission ar<br>admission ar<br>1. Aadhaar<br>2. 10th Mark S<br>3. 11th Mark S<br>4. Downloaded<br>5. Transfer Ce<br>6. Community                                                                                                    | Signature of the Parent  Signature of the Parent  Ached  HSo/Equivalent Mark Sheet  Certificate  Certificate                                                                                                    |
| Chemistr<br>Biolog<br>Mathematics<br>We hereby solemnly declare to<br>chowledge and should it be for<br>institution. I shall abide by the<br>Signature of the Candidate<br>Application Fee<br>Mode: Demand Draft<br>DD No.: 98653211<br>Amount: Rs. 800.00/-<br>IFSC: IDBI2356<br>Bank: IDBI<br>Gateway: Chidambaram                                                                                                    | hat the information furni<br>und otherwise we are lia<br>rules and regulations of<br>Admission Fee                                      | 100<br>100<br>shed in the appli<br>able to forfeit the<br>f the institution.                                                                                      | 93<br>97<br>Ication and e<br>admission ar<br>admission ar<br>2 difficult<br>1. Aadhaar<br>2 10th Mark S<br>3 11th Mark S<br>3 11th Mark S<br>4 Downloaded<br>5 Transfer Ce<br>6 Community<br>7 Nativity Cert<br>8. Special Res                                                                                                    | Signature of the Parent  Signature of the Parent  Ached  HSoEquivalent Mark Sheet  rtificate  certificate  ervation Form (Differently abled)                                                                                                    |
| Chemistr<br>Biolog<br>Mathematics<br>We hereby solemnly declare to<br>cnowledge and should it be for<br>institution. I shall abide by the<br>Signature of the Candidate<br>Application Fee<br>Mode: Demand Draft<br>DD No.: 98653241<br>Amount: Rs. 8000/-<br>IFSC: ID6I2356<br>Bank: IDBI<br>Gateway: Chidambaram                                                                                                    | hat the information furni<br>und otherwise we are lis<br>rules and regulations of<br>Admission Fee                                      | 100<br>100<br>shed in the appli<br>able to forfeit the<br>f the institution.                                                                                      | 93<br>97<br>ication and e<br>admission ar<br>admission ar<br>admission ar<br>1. Aadhaar<br>2. 10th Mark S<br>3. 11th Mark S<br>3. 11th Mark S<br>3. 11th Mark S<br>3. 10th Mark S<br>5. Transfer Ce<br>6. Community<br>7. Nativity Cert<br>8. Special Res                                                                                                    | Signature of the Parent Signature of the Parent Itext Itext |
| Chemistr<br>Biolog<br>Mathematics<br>We hereby solemnly declare to<br>cnowledge and should it be for<br>institution. I shall abide by the<br>Signature of the Candidate<br>Application Fee<br>Mode: Demand Draft<br>DD No: 98653241<br>Amount: Rs. 800.00-<br>IFSC: IDBI2356<br>Bank: IDBI<br>Gateway: Chidambaram                                                                                                    | hat the information furni<br>und otherwise we are lis<br>rules and regulations of<br>Admission Fee<br>Yes No . *                        | 100<br>100<br>shed in the appliable to forfeit the<br>f the institution.                                                                                          | 93<br>97<br>Ication and e<br>admission ar<br>admission ar<br>admission ar<br>1. Aadhaar<br>2. 10th Mark S<br>3. 11th Mark S<br>3. 11th Mark S<br>4. Downicadet<br>5. Transfer Ce<br>6. Community<br>7. Nativity Cert<br>8. Special Res                                                                                                    | Signature of the Parent           ached         Tick           HsoEguivalent Mark Sheet         Tick           rtificate         End           cerviticate         End           ervation Form (Differently abled)         End                                                                                                    |
| Chemistr<br>Biolog<br>Mathematics<br>We hereby solemnly declare to<br>cnowledge and should it be for<br>institution. I shall abide by the<br>Signature of the Candidate<br>Application Fee<br>Mode: Demand Draft<br>DD No: 98653241<br>Amount: Rs. 800.004<br>IFSC: IDBI2356<br>Bank: IDBI<br>Gateway: Chidambaram                                                                                                    | hat the information furni<br>und otherwise we are lis<br>rules and regulations of<br>Admission Fee<br>Yes No *<br>the following defects | 100<br>100<br>shed in the appliable to forfeit the<br>f the institution.                                                                                          | 93<br>97<br>Ication and e<br>admission ar<br>admission ar<br>1. Aadhaar<br>2. 10th Mark S<br>3. 11th Mark S<br>3. 11th Mark S<br>4. Downioadet<br>5. Transfer Ge<br>6. Community<br>7. Nativity Cert<br>8. Special Res                                                                                                    | Signature of the Parent           Signature of the Parent           ached         Tick           heet         HSoEGquivalent Mark Sheet           rtificate         End           certificate         End           inficate         End           ervation Form (Differently abled)         End                                                                                                    |
| Chemistr<br>Biolog<br>Mathematics<br>We hereby solemnly declare to<br>cnowledge and should it be for<br>institution. I shall abide by the<br>Signature of the Candidate<br>Application Fee<br>Mode: Demand Draft<br>DD No.: 98653241<br>Amount: Rs. 900.00-<br>IFSC: IDBI2366<br>Bank: IDBI<br>Gateway: Chidambaram<br>pplication Complete:<br>If 'No' tick the relevant item in<br>1. Not satisfying Tamil Nadu<br>2. Not passed the prescribe:<br>3. Not obtained minimum Pe<br>The candidate is eligible / no                                                                                                    | Admission Fee                                                                                                    | 100<br>100<br>shed in the appliable to forfeit the<br>the institution.                                                                                            | 93<br>97<br>Ication and e<br>admission ar<br>admission ar<br>admission ar<br>admission ar<br>admission ar<br>1. Aadhaar<br>2. 10th Mark S<br>3. 11th Mark S<br>3. 11th Mark S<br>4. Downoaded<br>5. Transfer Ce<br>6. Community<br>7. Nativity Cert<br>8. Special Res<br>V                                                                                                    | Proper Community Certificate t applicable for Special Category                                                                                                    |
| Chemistr<br>Biolog<br>Mathematics<br>We hereby solemnly declare to<br>knowledge and should it be for<br>institution. I shall abide by the<br>Signature of the Candidate<br>Application Fee<br>Mode: Demand Draft<br>DD No.: 98653241<br>Amount: Rs. 900.00-<br>IFSC: IDBI2366<br>Bank: IDBI<br>Gateway: Chidambaram<br>pplication Complete:<br>f 'No' tick the relevant item in<br>1. Not satisfying Tamil Nadu<br>2. Not passed the prescriber<br>3. Not obtained minimum Per<br>The candidate is eligible / nor<br>(If not eligible, specify the re                                                                                                    | Admission Fee                                                                                                    | 100<br>100<br>shed in the appliable to forfeit the<br>the institution.                                                                                            | 93<br>97<br>Ication and e<br>admission ar<br>admission ar<br>admission admission admission admission admission admission<br>admission admission admission<br>admission admission<br>admission admission<br>admission admission<br>admission admission<br>admission admission<br>admission<br>admis | Proper Community Certificate t applicable for Special Category                                                                                                    |
| Chemistr Biolog Mathematics We hereby solemnly declare to knowledge and should it be fo institution. I shall abide by the Signature of the Candidate Application Fee Mode: Demand Draft DD No.: 98653241 Amount: Rs. 900.00- IFSC: IDBI2356 Bank: IDBI Gateway: Chidambaram pplication Complete: f 'No' tick the relevant item in 1. Not satisfying Tamil Nadu 2. Not passed the prescribe- 3. Not obtained minimum Pe The candidate is eligible / no (If not eligible, specify the re Scrutinising Staff: Name: .                                                                                                    | Admission Fee                                                                                                    | 100<br>100<br>shed in the appli<br>able to forfeit the<br>the institution.<br>I the institution.<br>Office Use On<br>Office Use On<br>n<br>e prescribed Su<br>Sig | 93<br>97<br>Ication and e<br>admission ar<br>admission ar<br>admission admission admission admission admission admission<br>admission admission admission<br>admission admission admission<br>admission admission<br>admission admission<br>admission admission<br>admission<br>admis | Signature of the Parent     Signature of the Parent     Tick     Heot     Hso/Equivalent Mark Sheet     rificate     certificate     ificate     evation Form (Differently abled)  Proper Community Certificate     t applicable for Special Category                                                                                                    |